# AD ES Configuration for SSO

May, 2019

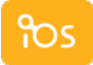

# **Table of Contents**

| Introduction            | 3   |
|-------------------------|-----|
| Assumptions             | 3   |
| Preparation             | 4   |
| AD FS Installation      | 9   |
| Certificates Management | .12 |
| AD FS Configuration     | .12 |
| Envi Testing            | .19 |

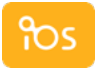

## Introduction

The purpose of this document is to describe Active Directory Federation Services for Envi. The following table shows the abbreviations used in the document.

| Abbreviation | Definition                            |
|--------------|---------------------------------------|
| AD           | Active Directory                      |
| AD FS        | Active Directory Federation Services  |
| AD CS        | Active Directory Certificate Services |
| IIS          | Internet Information Services         |
| WIF          | Windows Identity Foundation           |

### Assumptions

The deployment process is based on a set of assumptions about installed software and system requirements:

- The prototype is going to work with AD FS 3.0
- Base OS is Windows 2012 R2
- AD is preinstalled in the system
- AD CS is preinstalled in the system
- Envi is going to be delivered as zip archive package

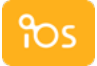

### Preparation

1. Certification Authority. Edit Certification Authority properties under Server Manager > Tools > Certification Authority.

| دertsrر certsrر                                                                                                    | - [Certification Authority (Local)\ios-CA]                                      |
|----------------------------------------------------------------------------------------------------|---------------------------------------------------------------------------------|
| File       Action       View       Help         Image: Certification Authority (Local)       Image: Certification Authority (Local)       Image: Name         Image: Certification Authority (Local)       Image: Certification Authority (Local)       Image: Certification Authority (Local)         Image: Certification Authority (Local)       Image: Certification Authority (Local)       Image: Certification Authority (Local)         Image: Certification Authority (Local)       Image: Certification Authority (Local)       Image: Certification Authority (Local)         Image: Certification Authority (Local)       Image: Certification Authority (Local)       Image: Certification Authority (Local)         Image: Certification Authority (Local)       Image: Certification Authority (Local)       Image: Certification Authority (Local)         Image: Certification Authority (Local)       Image: Certification Authority (Local)       Image: Certification Authority (Local)         Image: Certification Authority (Local)       Image: Certification Authority (Local)       Image: Certification Authority (Local)         Image: Certification Authority (Local)       Image: Certification Authority (Local)       Image: Certification Authority (Local)         Image: Certification Authority (Local)       Image: Certification Authority (Local)       Image: Certification Authority (Local)         Image: Certification Authority (Local)       Image: Certification Authority (Local)       Image: Certification Au | ed Certificates<br>I Certificates<br>ng Requests<br>Requests<br>icate Templates |
| Opens the properties dialog box for the current se                                                                                                    | lection.                                                                        |

On the **CA Properties Extensions** tab, you need to remove **Idap** and **file** locations on both **CRL Distribution Point** and **Authority Information Access** extensions.

| ios-CA Properties ? X                                                                                                    | ios-CA Properties                                                                                                    |  |  |  |  |
|----------------------------------------------------------------------------------------------------|----------------------------------------------------------------------------------------------------|--|--|--|--|
| Enrollment Agents Auditing Recovery Agents Security                                                                                                    | Enrollment Agents Auditing Recovery Agents Security                                                                                                    |  |  |  |  |
| Extensions Storage Certificate Managers                                                                                                    | Extensions Storage Certificate Managers                                                                                                    |  |  |  |  |
| Select extension:                                                                                                    | Select extension:                                                                                                    |  |  |  |  |
| CRL Distribution Point (CDP)                                                                                                    | Authority Information Access (AIA)                                                                                                    |  |  |  |  |
| Specify locations from which users can obtain a certificate revocation list (CRL).                                                                                                    | Specify locations from which users can obtain the certificate for this CA.                                                                                                    |  |  |  |  |
| C:\Windows\system32\CertErroll\ <caname><crlnamesuffix>&lt;<br/>http://<serverdnsname>/CertEnroll/<caname><crlnamesuffix><delta< td=""><td>C:\Windows\system32\CertSrv\CertEnroll\<serverdnsname>_<caname<br>http://<serverdnsname>/CertEnroll/<serverdnsname>_<caname><ce< td=""></ce<></caname></serverdnsname></serverdnsname></caname<br></serverdnsname></td></delta<></crlnamesuffix></caname></serverdnsname></crlnamesuffix></caname> | C:\Windows\system32\CertSrv\CertEnroll\ <serverdnsname>_<caname<br>http://<serverdnsname>/CertEnroll/<serverdnsname>_<caname><ce< td=""></ce<></caname></serverdnsname></serverdnsname></caname<br></serverdnsname> |  |  |  |  |
|                                                                                                    |                                                                                                    |  |  |  |  |
| Publish CRLs to this location                                                                                                    | Add Remove Add Remove                                                                                                    |  |  |  |  |
| Include in all CRLs. Specifies where to publish in the Active Directory<br>when publishing manually.                                                                                                    |                                                                                                    |  |  |  |  |
| Include in CRLs. Clients use this to find Delta CRL locations.                                                                                                    |                                                                                                    |  |  |  |  |
| ✓ Include in the CDP extension of issued certificates                                                                                                    | ✓ Include in the AIA extension of issued certificates                                                                                                    |  |  |  |  |
| Publish Delta CRLs to this location                                                                                                    | Include in the online certificate status protocol (OCSP) extension                                                                                                    |  |  |  |  |
| Include in the IDP extension of issued CRLs                                                                                                    |                                                                                                    |  |  |  |  |
|                                                                                                    |                                                                                                    |  |  |  |  |
| OK Cancel Apply Help                                                                                                    | OK Cancel Apply Help                                                                                                    |  |  |  |  |

Also, you need to select the Include in the CDP extension of issued certificates and Include in the AIA extension of issued certificates check boxes.

2. Certificate Templates. Using mmc console, edit properties of Web Server Certificate Template.

|                                              | worl                                      | k - [Console Root\Certi | ificate Templates |
|----------------------------------------------|-------------------------------------------|-------------------------|-------------------|
| 🚟 File Action View Favorites Window Hel      | р                                         |                         |                   |
| 🔶 🧼 🙇 📰 🖼 🗟 🖬                                |                                           |                         |                   |
| Console Root                                 | Template Display Name                     | Schema Version          | Version           |
| Certificates (Local Computer)                | CEP Encryption                            | 1                       | 4.1               |
| Default Domain Policy [adfs.ios.test] Policy | 🚇 Code Signing                            | 1                       | 3.1               |
| Certificate Templates (adfs.ios.test)        | 🚇 Computer                                | 1                       | 5.1               |
|                                              | Cross Certification Authority             | 2                       | 105.0             |
|                                              | Directory Email Replication               | 2                       | 115.0             |
|                                              | 🚇 Domain Controller                       | 1                       | 4.1               |
|                                              | Domain Controller Authentication          | 2                       | 110.0             |
|                                              | 🚇 EFS Recovery Agent                      | 1                       | 6.1               |
|                                              | 🐵 Enrollment Agent                        | 1                       | 4.1               |
|                                              | 🚇 Enrollment Agent (Computer)             | 1                       | 5.1               |
|                                              | 🚇 Exchange Enrollment Agent (Offline requ | 1                       | 4.1               |
|                                              | Exchange Signature Only                   | 1                       | 6.1               |
|                                              | 🐵 Exchange User                           | 1                       | 7.1               |
|                                              | IPSec                                     | 1                       | 8.1               |
|                                              | IPSec (Offline request)                   | 1                       | 7.1               |
|                                              | Kerberos Authentication                   | 2                       | 110.0             |
|                                              | 🚇 Key Recovery Agent                      | 2                       | 105.0             |
|                                              | OCSP Response Signing                     | 3                       | 101.0             |
|                                              | RAS and IAS Server                        | 2                       | 101.0             |
|                                              | Root Certification Authority              | 1                       | 5.1               |
|                                              | Router (Offline request)                  | 1                       | 4.1               |
|                                              | 🚇 Smartcard Logon                         | 1                       | 6.1               |
|                                              | 🐵 Smartcard User                          | 1                       | 11.1              |
|                                              | Subordinate Certification Authority       | 1                       | 5.1               |
|                                              | 🚇 Trust List Signing                      | 1                       | 3.1               |
|                                              | 🚇 User                                    | 1                       | 3.1               |
|                                              | 🚇 User Signature Only                     | 1                       | 4.1               |
|                                              | 🚇 Web Server                              | 1                       | 4.1               |
|                                              | Workstation Authentication                | 2                       | 101.0             |

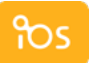

On the Security tab, add Domain computers, Domain Controllers, IIS\_IUSRS, and NETWORK SERVICE with Read and Enroll permissions.

| Web Server Pro                                                       | perties             | ? X      |  |  |
|----------------------------------------------------------------------|---------------------|----------|--|--|
| General Request Handling Subject Name                                | Extensions          | Security |  |  |
| Group or user names:                                                 |                     |          |  |  |
|                                                                      |                     |          |  |  |
| NETWORK SERVICE     Representation Admines                           |                     |          |  |  |
| Computers (IOS\Domain Computers                                      | uters)              |          |  |  |
| Bomain Controllers (IOS\Domain Control                               | ollers)             |          |  |  |
| Enterprise Admins (IOS \Enterprise Adm     IS IUSRS (IOS \IIS IUSRS) | iins)               |          |  |  |
|                                                                      |                     |          |  |  |
| [                                                                    | Add                 | Remove   |  |  |
| Permissions for Domain Computers                                     | Allow               | Deny     |  |  |
| Full Control                                                         |                     |          |  |  |
| Read                                                                 | <ul><li>✓</li></ul> |          |  |  |
| Enroll                                                               |                     |          |  |  |
|                                                                      |                     |          |  |  |
|                                                                      |                     |          |  |  |
|                                                                      |                     |          |  |  |
| For special permissions or advanced settings, click Advanced         |                     |          |  |  |
|                                                                      |                     |          |  |  |
|                                                                      |                     |          |  |  |
| OK Cancel                                                            | Apply               | Help     |  |  |

3. Default domain Policy. Import CA certificate to Trusted Root Certifications Authorities under Computer Configuration.

| work - [Conso                                                                                                    | le Root\Default Domain Policy [adfs.ios.test] |
|----------------------------------------------------------------------------------------------------|-----------------------------------------------|
| 🚟 File Action View Favorites Window                                                                                                    | Help                                          |
| 🗢 🄿 🖄 🗊 📋 🙆 😹 🚺                                                                                                    |                                               |
| ▶       Certificates (Local Computer)         ▲       Default Domain Policy [adfs.ios.test] Policy         ▲       Policies         ▶       Software Settings         ▲       Policies         ▶       Software Settings         ▲       Windows Settings         ▶       Name Resolution Policy         Scripts (Startup/Shutdown)       Scripts (Startup/Shutdown)         ▲       Security Settings         >       Account Policies         >       Event Log         >       Event Log         >       Restricted Groups         >       System Services         >       Registry         >       File System         >       Windows Firewall with Acc          Windows Firewall with Acc          Windows Firewall with Acc          Windows Firewall with Acc          Public Key Policies          Encrypting File System          Wireless Network (IEEE 802.          Public Key Policies          Encrypting File System          Data Protection          BitLocker Drive Encryp | Issued To   Issued By ios-CA ios-CA           |
| < III >                                                                                                    |                                               |
| Trusted Root Certification Authorities store contain                                                                                                    | s 1 certificate.                              |

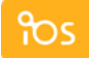

4. **SSL Certificate**. On **IIS Manager**, select **Create Domain Certificate** (CN must be the same as domain name) or use commercial certificate.

| <b>8</b> ]                              | Internet Informatio                                               | n Services (IIS) Manager   |                           | _ <b>D</b> X                      |
|-----------------------------------------|-------------------------------------------------------------------|----------------------------|---------------------------|-----------------------------------|
|                                         |                                                                   |                            |                           | 🕶 🛛 🏠 🔞 -                         |
| File View Help                          |                                                                   |                            |                           |                                   |
| Connections Actions                     |                                                                   |                            |                           |                                   |
| 🔍 - 🔡 🔝                                 | Server Certificates                                               |                            | Import                    |                                   |
| Start Page ▲ ▲ ADFS (IOS\Administrator) | Use this feature to request and<br>Web server can use with websit | Create Certificate Request |                           |                                   |
| Application Pools<br>⊿ Sites            | Filter: • 🐨 Go • 🕁 Show All   💡                                   |                            | Create Domain Certificate |                                   |
| 👂 🍚 Default Web Site                    | Name Issued To                                                    |                            | Create S                  | elf-Signed Certificate            |
|                                         |                                                                   | ios-CA<br>adfs.ios.test    | Enable A<br>Renewed       | utomatic Rebind of<br>Certificate |
|                                         | for ADFS                                                          | test.ios.test              | 🕜 Help                    |                                   |

5. Site bindings. Add https binding to Default Web Site using self-created or commercial certificate.

| <b>N</b>       | Internet Information Services (IIS) Manager                                                                                                    |         | :   |
|----------------|----------------------------------------------------------------------------------------------------|---------|-----|
|                | → Default Web Site →                                                                                                    | a 🟠 i 🕐 | -   |
| File View Help |                                                                                                    |         |     |
| Connections    | Filter:       Image: Construction of the second second secon |         | -   |
|                | Edit Site Binding     Type:   IP address:   Port:   https   All Unassigned   443   Host name:   Require Server Name Indication   SSL certificate:   for ADFS   Select   OK   Cancel                                                                                                    |         |     |
| Ready          |                                                                                                    | 6       | 1.: |

Inventory Optimization Solutions

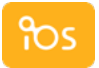

### **AD FS Installation**

AD FS installs as a Windows Server 2012 R2 server role and does not require any additional download. After AD FS 3.0 installation configure the AD FS server and create the identity provider Security Token Service.

In the first panel of the AD FS Configuration Wizard specify the AD account that has permissions to perform the federation service configuration.

| 🚡 A                         | ctive Directory Federation Services Configuration Wizard                                                             | _ <b>D</b> X                   |
|-----------------------------|----------------------------------------------------------------------------------------------------|--------------------------------|
| Connect to Active           | e Directory Domain Services                                                                                          | TARGET SERVER<br>adfs.ios.test |
| Welcome<br>Connect to AD DS | Specify an account with Active Directory domain administrator permissions to pe<br>federation service configuration. | rform the                      |
| Specify Service Properties  | IOS\Administrator (Current user) Change                                                                              |                                |
| Specify Service Account     |                                                                                                    |                                |
| Specify Database            |                                                                                                    |                                |
| Review Options              |                                                                                                    |                                |
| Pre-requisite Checks        |                                                                                                    |                                |
| Installation                |                                                                                                    |                                |
| Results                     |                                                                                                    |                                |
|                             |                                                                                                    |                                |
|                             |                                                                                                    |                                |
|                             | < Previous Next > Configur                                                                                           | e Cancel                       |

Note: This account must be a domain administrator.

In the next panel, specify the service properties. Import a wildcard SSL certificate for the service URL. Then, edit the default Federation Service Name of **adfs.ios.test**. This will be your federation service address and will serve as the root of your sign in URL.

| la /                                                      | Active Directory Federation Servio | es Configuration Wizard                                                                      |
|-----------------------------------------------------------|------------------------------------|----------------------------------------------------------------------------------------------|
| Specify Service P                                         | roperties                          | TARGET SERVER<br>adfs.ios.test                                                               |
| Welcome<br>Connect to AD DS<br>Specify Service Properties | SSL Certificate:                   | adfs.ios.test  View                                                                          |
| Specify Service Account<br>Specify Database               | Federation Service Name:           | adfs.ios.test     Example: fs.contoso.com                                                    |
| Pre-requisite Checks<br>Installation<br>Results           | Federation Service Display Name:   | ADFS Test Lab<br>Users will see the display name at sign in.<br>Example: Contoso Corporation |
|                                                           |                                    |                                                                                              |
|                                                           | <                                  | Previous Next > Configure Cancel                                                             |

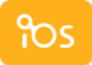

Specify a service account for the AD FS service. This should be a domain user account and requires no special permissions.

| la 4                                                                                                    | Active Directory Federatio                                                                          | n Services Configuration Wiza                                                                              | ard                  | _ <b>D</b> X                   |
|----------------------------------------------------------------------------------------------------|----------------------------------------------------------------------------------------------------|----------------------------------------------------------------------------------------------------|----------------------|--------------------------------|
| Specify Service A                                                                                        | ccount                                                                                              | ;e the KDS Root Key has not been se                                                                        | t. Use the foll      | TARGET SERVER<br>adfs.ios.test |
| Welcome<br>Connect to AD DS<br>Specify Service Properties<br>Specify Service Account<br>Specify Database | Specify a domain user accou<br>Create a Group Manager<br>Account Name:<br>Use an existing domain of | Int or group Managed Service Accound<br>d Service Account<br>IOS\<br>user account or group Managed Service | int.<br>vice Account |                                |
| Review Options<br>Pre-requisite Checks<br>Installation<br>Results                                        | Account Name:<br>Account Password:                                                                  | IOS\adminaccount                                                                                           | Clear                | Select                         |
|                                                                                                    |                                                                                                    | < Previous Next >                                                                                          | Configur             | Cancel                         |

**Note**: One of the steps that is missing in almost every walk through of this process is the requirement to have a DNS **A** record created to support the **Federation Service** name. Without that **DNS** entry application which support SSO will not be able to resolve the URL and connect to the AD FS service.

AD FS 3.0 requires two databases to store configuration and artifact information and can use either the Windows Internal Database (WID) or SQL Server 2012. Both options do offer scalability although there are limitations to the use of the WID, such as the total number of federation servers allowed in the farm (5) or the lack of HA solution such as clustering or mirroring.

| la /                                                                                                    | Active Directory Federation Services     | Configuration Wizard                                                                        | x           |
|----------------------------------------------------------------------------------------------------|------------------------------------------|---------------------------------------------------------------------------------------------|-------------|
| Specify Configura                                                                                        | ation Database                           | TARGET SER\<br>adfs.ios.1                                                                   | VER<br>test |
| Welcome<br>Connect to AD DS<br>Specify Service Properties<br>Specify Service Account<br>Specify Database | Specify a database to store the Active D | rectory Federation Service configuration data.<br>g Windows Internal Database.<br>database. |             |
| Review Options                                                                                           | Database Host Name:                      |                                                                                             |             |
| Installation<br>Results                                                                                  |                                          | To use the default instance, leave this field blank.                                        |             |
| < Previous Next > Configure Cancel                                                                       |                                          |                                                                                             |             |

Main AD FS tool after installation is **Server Manager** > **Tools** > **AD FS Management**.

To make sure you have properly installed AD FS, check the following settings in AD FS Management:

• Endpoints. Verify that /adfs/services/trust/13/usernamemixed endpoint's Enabled and **Proxy Enabled** are Yes.

| <b>\$</b>                      | AD FS                                                                     | _ <b>□</b> ×             |
|--------------------------------|---------------------------------------------------------------------------|--------------------------|
| 🎕 File Action View Window Help |                                                                           | _ <i>8</i> ×             |
| 🔶 🏓 🗾 🛛 🖬                      |                                                                           |                          |
| 📔 AD FS                        | Endpoints                                                                 | Actions                  |
| ⊿ 🚞 Service                    | Enabled Provy Enabled URI Path                                            | Endpoints                |
| Endpoints                      |                                                                           |                          |
| Certificates                   | No No /adfs/services/trust/2005/issuedtokensymmetrictipledes WS-Irus      | View •                   |
| Claim Descriptions             | No No /adfs/services/trust/2005/issuedtokensymmetrictipiedess WS-Trus     | New Window from Here     |
| Trust Relationships            | No No /adfs/services/trust/2005/issuedtokenmixedsymmetrictripi W 5-Trust  | Refresh                  |
| Authentication Policies        | No No /adfs/services/trust/2005/issuedtokenmixedsymmetrictripi W 5-Trust  |                          |
|                                | res No /adfs/services/trust/13/kerberosmixed WS-Trust                     | 🛛 👔 Help                 |
|                                | No No /adfs/services/trust/13/certificate WS-Irus                         | /adfs/sonvices/trust/may |
|                                | Tes Tes /adis/services/trust/13/certilicatemixed WS-trus                  |                          |
|                                | No No /adis/services/trust/13/centilicatetransport WS-trust               | Enable on Proxy          |
|                                | No No /adis/services/trust/13/usemane w3-trus                             | Disable                  |
|                                | No No /adis/services/trust/13/usemamebasictransport W-S-trust             | 2 Help                   |
|                                | Tes Tes /adis/services/trust/13/usemamemozed W3-Trus                      |                          |
|                                | No No /adis/services/trust/13/issuedtokenasymmetricbasic256 W 5- Irus     |                          |
|                                | No No /adis/services/trust/13/issuedtokenasymmetricbasic236sh W 5-trust   |                          |
|                                | Tes Tes /adis/services/trust/13/issuedtokenmixedasymmetricbasic WS-Irus   |                          |
|                                | No No /adis/services/trust/13/issuedtokenmixedasymmetricbasic WS-Irus     |                          |
|                                | Tes Tes /adis/services/trust/15/issuedtokermixedsymmetricbasic2 WS-mus    |                          |
|                                | No No /adis/services/trust/15/issuedtokerinitxedsymmetricbasic2 W 5-mus   |                          |
|                                | No No /adis/services/trust/13/issuedtokensymmetricbasic256 W-5-trust      |                          |
|                                | No No /adis/services/trust/13/issuedtokensymmetricbasic236sna W 5-trust   |                          |
|                                | No No /adis/services/rust/13/issuedickensymmetrictipledes WSTrus          |                          |
|                                | No No /adis/services/rust/13/issueduckensymmetrictipledessha W 5-hus      |                          |
|                                | No No /ddis/services/trust/13/issueduckerinitxedsymmetrictipledes WS-Irus | -                        |
|                                |                                                                           |                          |
|                                |                                                                           |                          |
|                                |                                                                           |                          |

• Certificates. Make sure that all three subjects have certificates.

| <b>\$</b>                                                                             |                                       | AD FS                        |                                     | _ <b>_</b> ×                              |
|---------------------------------------------------------------------------------------|---------------------------------------|------------------------------|-------------------------------------|-------------------------------------------|
| <ul> <li>File Action View Window Help</li> <li>File</li> <li>Participation</li> </ul> |                                       |                              |                                     | _ <u>_</u> ×                              |
| AD FS                                                                                 | Certificates                          |                              |                                     | Actions                                   |
| ⊿ Service                                                                             | Subject                               | Issuer                       | Effective Dat                       | Certificates                              |
| Certificates                                                                          | Service communications                |                              | 0.000.0004.5                        | Add Token-Signing Certificate             |
| Claim Descriptions                                                                    | Token-decrypting                      | . UN=IOS-CA, DC=IOS, DC=test | N=ios-CA, DC=ios, DC=test 9/29/2015 | Add Token-Decrypting Certificate          |
| Trust Relationships     Authentication Policies                                       |                                       | CN=ios-CA_DC=ios_DC=test     | 9/29/2015                           | Set Service Communications Certificate    |
|                                                                                       | Token-signing                         |                              |                                     | View 🕨                                    |
|                                                                                       | E CN=test.ios.test, OU=Devops, O=IOS, | . CN=ios-CA, DC=ios, DC=test | 9/29/2015                           | New Window from Here                      |
|                                                                                       |                                       |                              |                                     | Refresh                                   |
|                                                                                       |                                       |                              |                                     | 👔 Help                                    |
|                                                                                       |                                       |                              |                                     | CN=test.ios.test, OU=Devops, O=IOS, L=Lvi |
|                                                                                       |                                       |                              |                                     | View Certificate                          |
|                                                                                       |                                       |                              |                                     | Set as Primary                            |

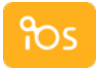

### **Certificates Management**

From AD FS Management console you need navigate to the **Service** > **Certificates** folder. Then, navigate valid certificate (Token-decrypting or Token-signing), right click on it and you will have possibility to set it as a **Primary**.

If you will need to generate new certificates (**Decrypting/Signing/Service**), you may do this from:

### http://ip-your-adfs-server/certsrv

You may assign new certificates from **AD FS 3.0 Management** console, from the **Certificates** action pane.

After you assign new certificates, you need to restart AD FS 3.0 Windows Service.

# **AD FS Configuration**

AD FS should be configured to provide access to endpoints for Envi:

- 1. Open AD FS Management.
- 2. Select Add Relying Party Trust from the Actions section.

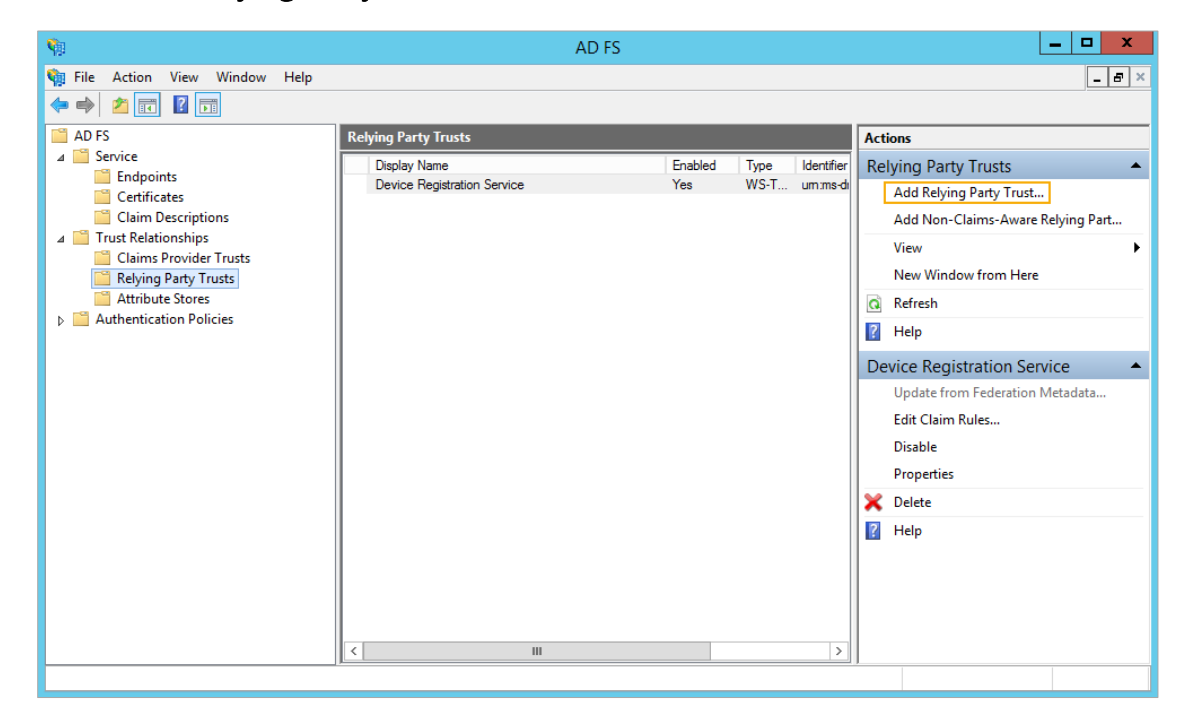

3. Follow wizard's steps. Click Start.

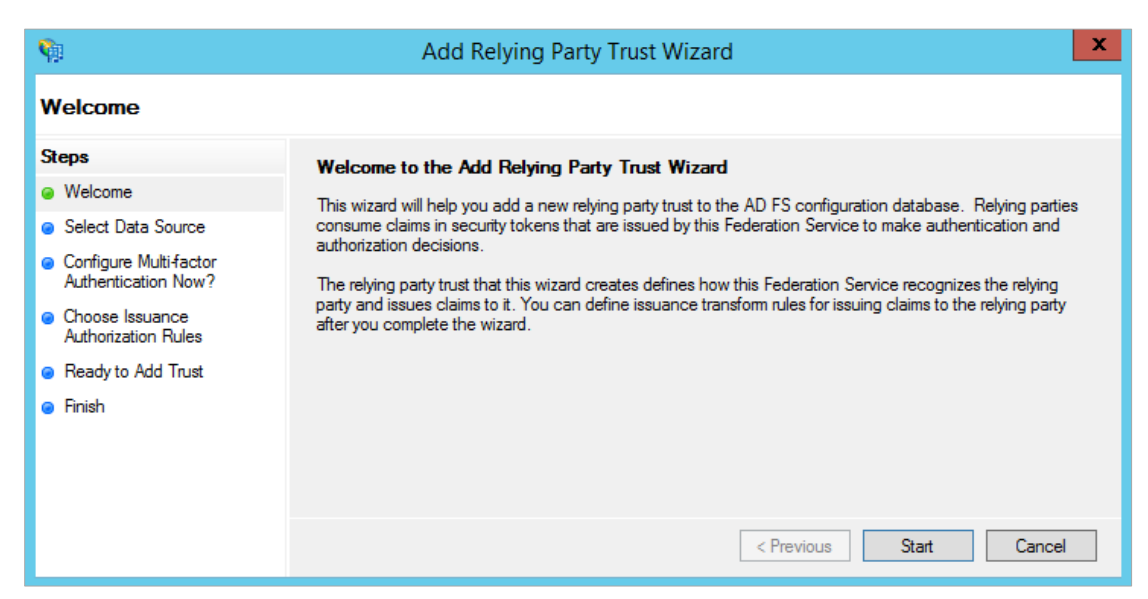

4. Select Enter data about the relying party manually. Click Next >.

| <b>\$</b>                                                                                                    | Add Relying Party Trust Wizard                                                                                                    | x       |
|----------------------------------------------------------------------------------------------------|----------------------------------------------------------------------------------------------------|---------|
| Select Data Source                                                                                                    |                                                                                                    |         |
| Steps<br>Velcome<br>Select Data Source<br>Specify Display Name<br>Choose Profile<br>Configure Certificate<br>Configure URL<br>Configure Identifiers<br>Configure Multifactor<br>Authentication Now?<br>Choose Issuance<br>Authorization Rules<br>Ready to Add Trust<br>Finish | Select an option that this wizard will use to obtain data about this relying party: Import data about the relying party published online or on a local network. Use this option to import the necessary data and certificates from a relying party organization that published its federation metadata online or on a local network. Federation metadata address (host name or URL): Example: fs.contoso.com or https://www.contoso.com/app Import data about the relying party from a file Use this option to import the necessary data and certificates from a relying party organization that has exported its federation metadata to a file. Ensure that this file is from a trusted source. This wizard will not validate the source of the file. Federation metadata file location: Browse Import data about the relying party manually Use this option to manually input the necessary data about this relying party organization. | es<br>t |
|                                                                                                    | < Previous Next > Cancel                                                                                                    |         |

5. Type Display name. Click Next >.

| <b>\$</b>                                                   | Add Relying Party Trust Wizard                                        | x |
|-------------------------------------------------------------|-----------------------------------------------------------------------|---|
| Specify Display Name                                        |                                                                       |   |
| Steps                                                       | Enter the display name and any optional notes for this relying party. |   |
| Welcome                                                     | Display name:                                                         |   |
| Select Data Source                                          | Envi                                                                  |   |
| Specify Display Name                                        | Notes:                                                                |   |
| Choose Profile                                              |                                                                       |   |
| Configure Certificate                                       |                                                                       |   |
| Configure URL                                               |                                                                       |   |
| Configure Identifiers                                       |                                                                       |   |
| Configure Multifactor<br>Authentication Now?                |                                                                       |   |
| <ul> <li>Choose Issuance<br/>Authorization Rules</li> </ul> |                                                                       |   |
| Ready to Add Trust                                          |                                                                       |   |
| Finish                                                      |                                                                       |   |
|                                                             |                                                                       |   |
|                                                             | < Previous Next > Cancel                                              |   |

6. Select AD FS profile. Click Next >.

| <b>\$</b>                                                                                                    | Add Relying Party Trust Wizard                                                                                                    | x |
|----------------------------------------------------------------------------------------------------|----------------------------------------------------------------------------------------------------|---|
| Choose Profile                                                                                                    |                                                                                                    |   |
| Steps         Welcome         Select Data Source         Specify Display Name         Configure Outling         Configure Certificate         Configure URL         Configure URL         Configure URL         Configure Multifactor<br>Authentication Now?         Choose Issuance<br>Authorization Rules         Ready to Add Trust         Finish | <ul> <li>This wizard uses configuration profiles to aid in creating the relying party trust. Choose the appropriate configuration profile for this relying party trust.</li> <li>AD FS profile</li> <li>This profile supports relying parties that are interoperable with new AD FS features, such as security token encryption and the SAML 2.0 protocol.</li> <li>AD FS 1.0 and 1.1 profile</li> <li>This profile supports relying parties that are interoperable with AD FS 1.0 and 1.1.</li> </ul> |   |
|                                                                                                    | < Previous Next > Cancel                                                                                                    |   |

 $\mathbf{\hat{n}}$ 

7. Select certificate with the **Browse** button. It could be your main certificate that you use during **AD FS** installation. Click **Next** >.

| <b>\$</b>                                                                                                    | Add Relying Party Trust Wizard                                                                                                    | x |
|----------------------------------------------------------------------------------------------------|----------------------------------------------------------------------------------------------------|---|
| Configure Certificate                                                                                                    |                                                                                                    |   |
| Steps  Welcome Select Data Source Secify Display Name Choose Profile Configure Certificate Configure URL Configure Identifiers Configure Multifactor Authentication Now? Choose Issuance Authorization Rules Ready to Add Trust Finish | Specify an optional token encryption certificate. The token encryption certificate is used to encrypt the claims that are sent to this relying party. The relying party will use the private key of this certificate to decrypt the claims that are sent to it. To specify the certificate, click Browse         Issuer:       CN=ios:ADFS-CA, DC=ios, DC=test         Subject:       CN=adfs.ios.test, OU=Devops, O=IOS, L=Lviv, S=Lviv, C=UA         Effective date:       9/28/2015 2:41:23 PM         Expiration date:       9/27/2017 2:41:23 PM         View       Browse |   |
|                                                                                                    | < Previous Next > Cancel                                                                                                    |   |

8. Select Enable support for the SAML 2.0 WebSSO protocol, and then type Envi application URL (it must be https). Click Next >.

| <b>\$</b>                                                                                                    | Add Relying Party Trust Wizard                                                                                                    |
|----------------------------------------------------------------------------------------------------|----------------------------------------------------------------------------------------------------|
| Configure URL                                                                                                    |                                                                                                    |
| Steps  Velcome  Select Data Source  Choose Profile  Configure Certificate  Configure URL  Configure Identifiers  Configure Multifactor Authentication Now?  Choose Issuance Authorization Rules  Ready to Add Trust Finish | AD FS supports the WS-Trust, WS-Federation and SAML 2.0 WebSSO protocols for relying parties. If WS-Federation, SAML, or both are used by the relying party, select the check boxes for them and specify the URLs to use. Support for the WS-Trust protocol is always enabled for a relying party.  □ Enable support for the WS-Federation Passive protocol The WS-Federation Passive protocol URL supports Web-browser-based claims providers using the WS-Federation Passive protocol URL:  Relying party WS-Federation Passive protocol URL: Example: https://fs.contoso.com/adfs/ls/  C Enable support for the SAML 2.0 WebSSO protocol The SAML 2.0 single-sign-on (SSO) service URL supports Web-browser-based claims providers using the SAML 2.0 WebSSO protocol. Relying party SAML 2.0 SSO service URL: [https://www.envi.nef] Example: https://www.contoso.com/adfs/ls/ |

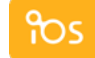

Inventory Optimization Solutions

9. Fill **Relying party trust identifier**. It could be any URL address (easy to reuse your application one). Click **Add then Next >**.

| <b>\$</b>                                                                                                    | Add Relying Party Trust Wizard                                                                                                    | x |
|----------------------------------------------------------------------------------------------------|----------------------------------------------------------------------------------------------------|---|
| Configure Identifiers                                                                                                    |                                                                                                    |   |
| Steps         Welcome         Select Data Source         Specify Display Name         Choose Profile         Configure Certificate         Configure URL         Configure Identifiers         Configure Multifactor<br>Authentication Now?         Choose Issuance<br>Authorization Rules         Ready to Add Trust         Finish | Relying parties may be identified by one or more unique identifier strings. Specify the identifiers for this relying party trust.         Relying party trust identifier:         Add         Example: https://fs.contoso.com/adfs/services/trust         Relying party trust identifiers:         Inttps://www.envi.net         Remove |   |
|                                                                                                    | < Previous Next > Cancel                                                                                                    |   |

10. Select I do not want to configure multi-factor authentication settings for this relying party trust at this time. Click Next >.

| <b>\$</b>                                                                                                    | Add Relying Party Trust Wizard                                                                                                    |
|----------------------------------------------------------------------------------------------------|----------------------------------------------------------------------------------------------------|
|                                                                                                    |                                                                                                    |
| Steps                                                                                                    | Configure multifactor authentication settings for this relying party trust. Multifactor authentication is required if there is a match for any of the specified requirements.                                                                                                    |
| <ul> <li>Welcome</li> <li>Select Data Source</li> <li>Specify Display Name</li> <li>Choose Profile</li> <li>Configure Certificate</li> <li>Configure URL</li> <li>Configure URL</li> <li>Configure Identifiers</li> <li>Configure Multi-factor<br/>Authentication Now?</li> <li>Choose Issuance<br/>Authorization Rules</li> <li>Ready to Add Trust</li> </ul> | there is a match for any of the specified requirements.       Multi-factor Authentication     Global Settings       Requirements     Users/Groups     Not configured       Device     Not configured       Location     Not configured                                                           |
| <ul> <li>Finish</li> </ul>                                                                                                    | Configure multi-factor authentication settings for this relying party trust.          You can also configure multi-factor authentication settings for this relying party trust by navigating to the Authentication Policies node. For more information, see Configuring Authentication Policies. |

11. Select **Permit all users to access this relying party**. Click **Next >**.

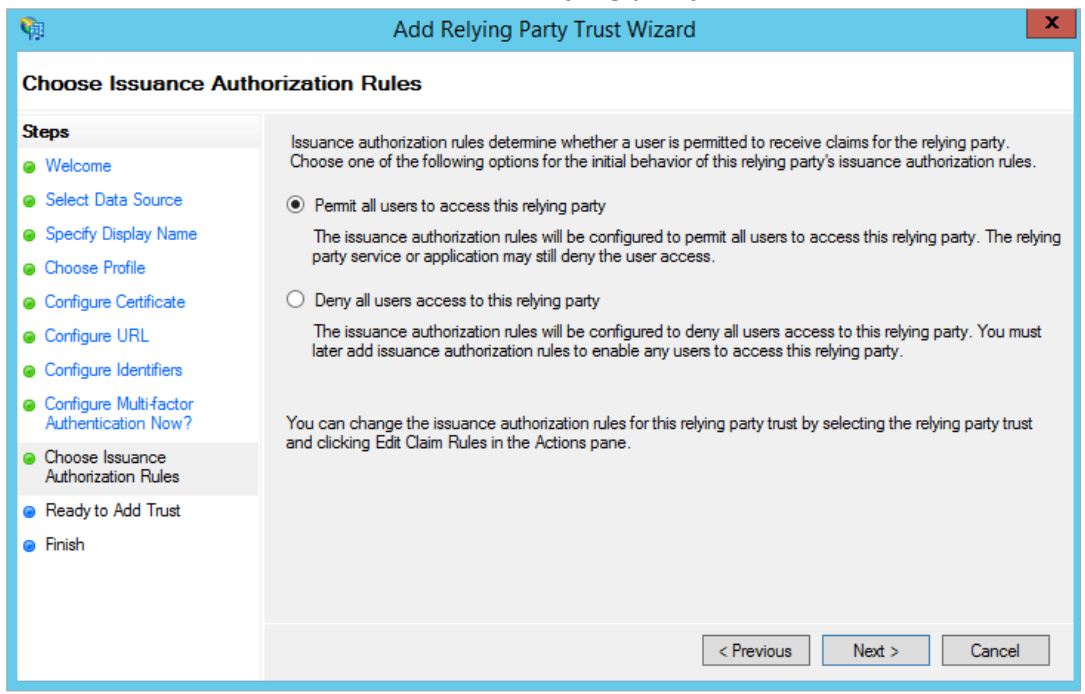

### 12. Click Next >.

| <b>\$</b>                                                                                                    | Add Relying Party Trust Wizard                                                                                                    | x |
|----------------------------------------------------------------------------------------------------|----------------------------------------------------------------------------------------------------|---|
| Ready to Add Trust                                                                                                    |                                                                                                    |   |
| Steps  Welcome Select Data Source Specify Display Name Choose Profile Configure Certificate Configure URL Configure Identifiers Configure Multi-factor Authentication Now? Choose Issuance Authorization Rules Ready to Add Trust Finish | The relying party trust has been configured. Review the following settings, and then click Next to add the relying party trust to the AD FS configuration database.          Monitoring       Identifiers       Encryption       Signature       Accepted Claims       Organization       Endpoints       Note       >         Specify the monitoring settings for this relying party trust.       Relying party's federation metadata URL: |   |
|                                                                                                    | < Previous Next > Cancel                                                                                                    | ] |

13. Clear the check box (it's not necessary, but you can leave and continue with additional configuration). Click **Close**.

| <b>\$</b>                                                   | Add Relying Party Trust Wizard                                                                             | x |
|-------------------------------------------------------------|----------------------------------------------------------------------------------------------------|---|
| Finish                                                      |                                                                                                    |   |
| Steps                                                       | The relving party trust was successfully added to the AD FS configuration database.                        |   |
| Welcome                                                     | You can modify this relying party to st by using the Properties dialog boy in the AD FS Management span-in | , |
| Select Data Source                                          |                                                                                                    |   |
| Specify Display Name                                        |                                                                                                    |   |
| Choose Profile                                              | Open the Edit Claim Hules dialog for this relying party trust when the wizard closes                       |   |
| Configure Certificate                                       |                                                                                                    |   |
| Configure URL                                               |                                                                                                    |   |
| Configure Identifiers                                       |                                                                                                    |   |
| Configure Multi-factor<br>Authentication Now?               |                                                                                                    |   |
| <ul> <li>Choose Issuance<br/>Authorization Rules</li> </ul> |                                                                                                    |   |
| Ready to Add Trust                                          |                                                                                                    |   |
| 🧉 Finish                                                    | Close                                                                                                    |   |

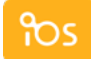

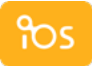

### **Envi Testing**

To test Envi, perform the following steps:

- Open Envi application URL. (for example, https://sso-demo.envi.com)
- 2. Fill in all the required fields:
  - Username existing user in your system (under AD)
  - Password password for existing user in your system
  - AD FS Endpoint URL it could be created by adding https://your.adfs.ip.address/ + adfs/services/trust/13/usernamemixed (you can use domain name instead of IP address)
  - AD FS Identifier URL the identifier that you entered during creation Relying Party Trust for Envi (see AD FS Configuration section)

| USERNAME       | username                                                  |
|----------------|-----------------------------------------------------------|
| PASSWORD       | ••••••                                                    |
| ENDPOINT URL   | https://www.envi.net/adfs/services/trust/13/usernamemixed |
| IDENTIFIER URL | https://www.envi.net                                      |
|                | AUTHENTICATE                                              |

3. Click the Authenticate button.

In case of successful authentication you will see the following screen.

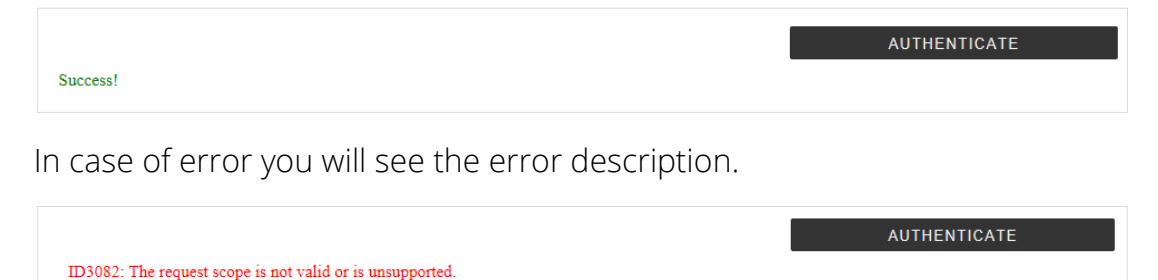